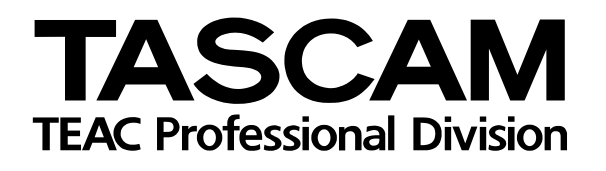

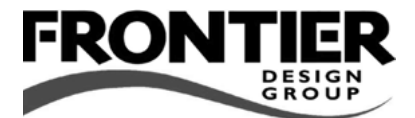

# FW-1884

# Professioneller DAW-Controller und FireWire-Audio-/MIDI-Interface

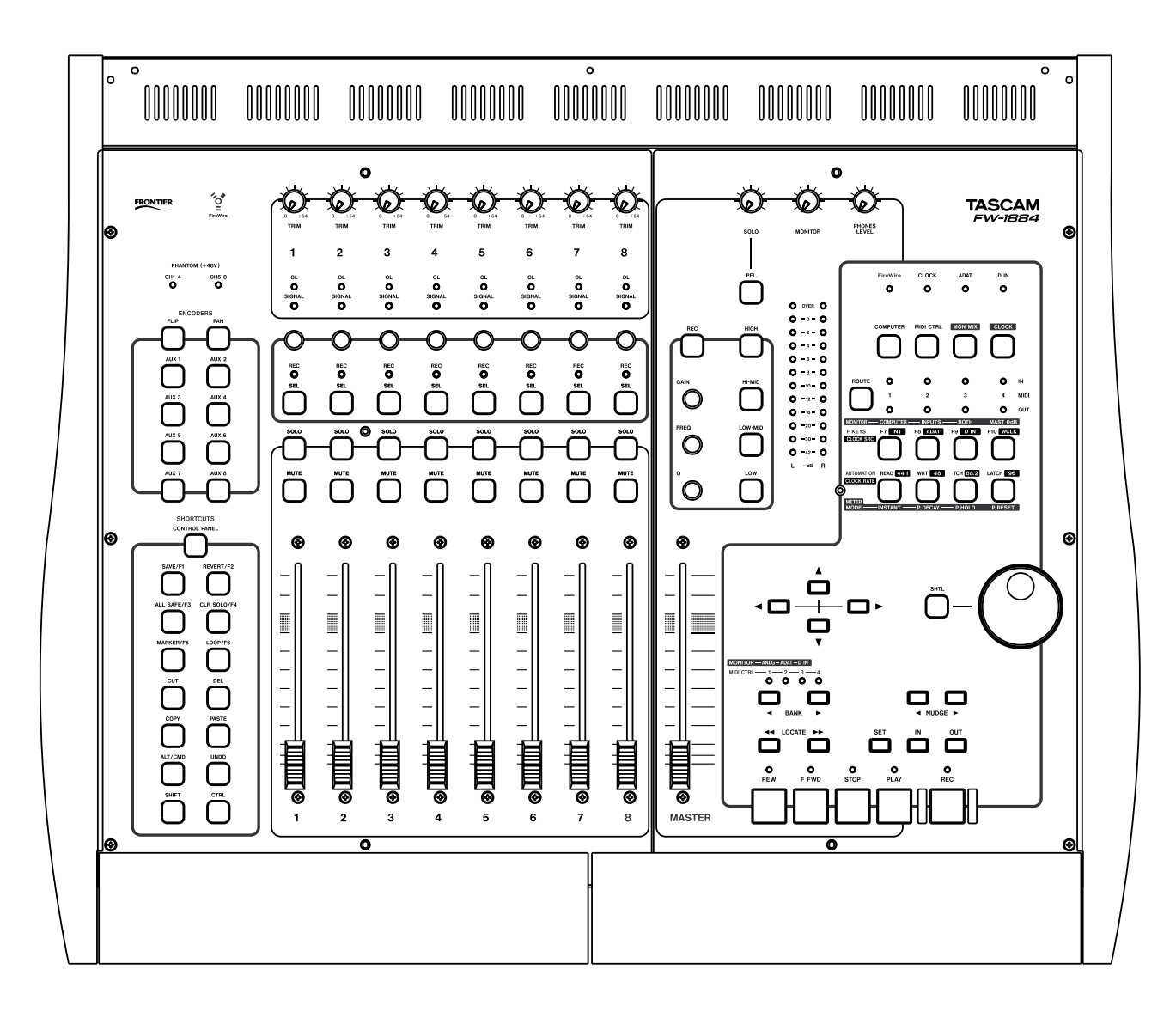

Hinweise zu Cubase SX/SL und Nuendo (Windows/Mac)

# Inhalt

| Grundeinstellungen                        |
|-------------------------------------------|
| Den FW-1884 in Cubase oder Nuendo als     |
| Gerät anmelden                            |
| Den FW-1884 für den Mackie Control-       |
| Emulationsmodus vorbereiten 3             |
| Zuordnung der Gerätefunktionen im         |
| Emulationsmodus4                          |
| Klangregelung (EQ) ansprechen5            |
| Weitere Parameter ansprechen5             |
| Aufwärts und abwärts Blättern 5           |
| Send-Pegel einstellen 6                   |
| Parameter von Plug-ins, Effekten und VST- |
| Instrumenten ansprechen 6                 |
| Tastenfeld SHORTCUTS7                     |
| Funktions- und Automationstasten7         |
| Fußschalter7                              |

# 1 – Cubase SX/SL und Nuendo (Windows/Mac)

Zur Steuerung der Programme Cubase SX, Cubase SL oder Nuendo von Steinberg nutzt der FW-1884 die Protokolle Mackie Control Emulation oder Mackie HUI Emulation (Hinweise zur HUI-Emulation finden Sie in einem gesonderten Dokument).

Dieses Dokument beschreibt, mit welchen Funktionen die Regler und Tasten des FW-1884 in diesem Emulationsmodus belegt sind und welche Bedienelemente in Cubase und Nuendo Sie damit ansprechen. Es ist natürlich nicht als Einführung in die Aufnahmepraxis oder in die Arbeit mit Cubase oder Nuendo gedacht. Ausführliche Hinweise zu den einzelnen Funktionen von Cubase bzw. Nuendo, und wie Sie diese nutzen, finden Sie in den entsprechenden Steinberg-Handbüchern.

Der FW-1884 arbeitet nur mit solchen Cubase- bzw. Nuendo-Versionen zusammen, die auch die Mackie Control unterstützen. Mit früheren Cubase-Versionen wie Cubase VST können Sie den FW-1884 nicht verwenden. Die Zuordnung der einzelnen Funktionen folgt so weit wie möglich dem von Steinberg verwendeten Schema für die Kommunikation mit der Mackie Control. Die Tastenzuordnungen sind für andere Anwendungen also nur bedingt oder gar nicht geeignet.

## Grundeinstellungen

### Den FW-1884 in Cubase oder Nuendo als Gerät anmelden

- **1 Wählen Sie im Menü** Geräte **den Eintrag** Geräte konfigurieren.
- 2 Klicken Sie auf die Registerkarte Hinzufügen/Entfernen.
- **3** Markieren Sie in der Liste der verfügbaren Geräte den Eintrag Mackie Control, und klicken Sie auf Einfügen.
- 4 Klicken Sie auf die Registerkarte Einstellungen.
- 5 Suchen Sie in der Liste der installierten Geräte den Eintrag Mackie Control, und markieren Sie ihn, indem Sie einmal darauf klicken.

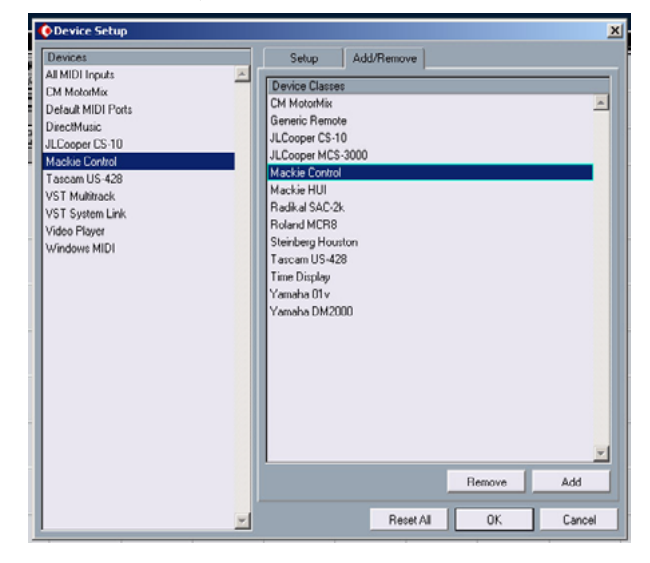

- 6 Wählen Sie als *MIDI Input* und als *MIDI Output* die Option FW-1884 Control.
- 7 Klicken Sie auf OK.

| Devices                                                                                                    | Setup Add/Remove                                                                                                    |
|----------------------------------------------------------------------------------------------------|----------------------------------------------------------------------------------------------------|
| Al MIDI Inpute<br>CM MotuMik<br>Default MIDI Ports<br>DereofMusic<br>JLCooper CS 10<br>Mackie Control<br>Tarcam US-428<br>VST Multhrack<br>VST System Link<br>Video Player<br>Windowe MIDI | Couper Addression MUDI Input  MVD04 Control [Emulated] MIDI Input  Not Connected Morosoft MDI Mapper [Emulated] Morosoft MDI Mapper [Emulated] Dators hort 1 [Emulated] Dators hort 1 [Emulated] FW1094 Port 1 [Emulated] FW1094 Port 2 [Emulated] FW1094 Port 3 [Emulated] FW1094 Port 3 [Emulated] |
|                                                                                                    | I HV1984 Port 3 [Emdated]<br>§ FV1884 Port 4 [Emdated]<br>[ ↓ FV1884 Control [Emdated]<br>FT<br>FT<br>ShiteF5<br>F5<br>F6                                                                                                    |
|                                                                                                    | Change V                                                                                                    |

#### Wichtig

Wählen Sie nicht gleichzeitig Mackie Control und Mackie HUI. Es würde andernfalls zu Fehlfunktionen kommen, wenn Sie als MIDI Input und MIDI Output die Option FW-1884 Control auswählen.

#### Den FW-1884 für den Mackie Control-Emulationsmodus vorbereiten

- 1 Öffnen Sie das Kontrollfeld des FW-1884.
- **3 Wählen Sie im Listenfeld** *Control Protocol* **den Eintrag** *Mackie Control Emulation*.
- 2 Wählen Sie die Registerkarte Settings.

TASCAM FW1884 Benutzerhandbuch 3

## Zuordnung der Gerätefunktionen im Emulationsmodus

Nachfolgend finden Sie eine Aufstellung, welche Funktionen in Cubase bzw. Nuendo im Mackie Control-Emulationsmodus angesprochen werden können.

Kanalzüge Die acht Kanalzüge und der Summenfader des FW-1884 entsprechen exakt den acht Kanalzügen und dem Summenfader der Mackie Control. Auch die Funktionsweise der Tasten MUTE und SOLO und die der Fader ist identisch. Häufig dient die REC-Taste des FW-1884 als Umschalttaste. Wenn Sie beispielsweise die REC-Taste gedrückt halten und dann eine der SEL-Tasten drücken, entspricht dies dem Drücken der entsprechenden REC/ RDY-Taste auf der Mackie Control. Die Mackie Control verfügt über Drehregler mit Drucktastfunktion. Um das Betätigen eines solchen Drehreglers zu simulieren, halten Sie auf dem FW-1884 die REC-Taste des gewünschten Kanalzugs gedrückt und drücken dann die zugehörige SOLO-Taste.

Die folgende Tabelle fasst zusammen, welche Funktionen den Bedienelementen der Kanalzüge zugeordnet sind. Dabei gelten für diese und alle anderen Tabellen in diesem Dokument die folgenden Abkürzungen:

j – bedeutet: Ja, die Taste oder LED der Mackie Control ist einem Bedienelement des FW-1884 zugeordnet.

n – bedeutet: Nein, die Taste oder LED der Mackie Control ist keinem Bedienelement des FW-1884 zugeordnet.

- – bedeutet, dass es für diese Funktion keine eigene Taste oder LED gibt (beispielsweise für Faderbewegungen).

| FW-1884                            | Cubase/Nuendo                      | Taste | LED |
|------------------------------------|------------------------------------|-------|-----|
| Faderbewegung                      | Faderbewegung                      | -     | _   |
| Berührungsemp-<br>findliche Regler | Berührungsempfindli-<br>che Regler | j     | _   |
| MUTE                               | MUTE                               | j     | j   |
| SOLO                               | SOLO                               | j     | j   |
| SELECT                             | SELECT                             | j     | j   |
| REC-LED                            | REC (Aufnahmebe-<br>reitschaft)    | -     | j   |
| REC +<br>SELECT                    | REC (Aufnahmebe-<br>reitschaft)    | j     | -   |
| Drehreglerbewe-<br>gung            | Drehreglerbewegung                 | -     | -   |

| FW-1884    | Cubase/Nuendo      | Taste | LED |
|------------|--------------------|-------|-----|
| CTRL + SEL | Drehregler drücken | j     | -   |

**Laufwerkssteuerung** Die meisten Laufwerksfunktionen der Mackie Control und des FW-1884 sind identisch. Da der FW-1884 über keine **ZOOM**-Taste mit zugehöriger LED verfügt, wird statt dessen die **SET**-Taste verwendet.

| FW-1884          | Cubase/Nuendo                             | Taste | LED |
|------------------|-------------------------------------------|-------|-----|
| REW              | REWIND                                    | j     | j   |
| F FWD            | FAST FWD                                  | j     | j   |
| STOP             | STOP                                      | j     | j   |
| PLAY             | PLAY                                      | j     | j   |
| RECORD           | RECORD                                    | j     | j   |
| CTRL +<br>RECORD | PUNCH-IN                                  | j     | j   |
| <b>∢BANK</b>     | <bank< td=""><td>j</td><td>-</td></bank<> | j     | -   |
| BANK             | BANK>                                     | j     | -   |
| Datenrad drehen  | Datenrad drehen                           | -     | -   |
| SHUTTLE          | SHUTTLE                                   | j     | j   |
|                  | UP                                        | j     | -   |
| V                | DOWN                                      | j     | -   |
| •                | LEFT                                      | j     | -   |
| N                | RIGHT                                     | j     | -   |
| SET              | ZOOM                                      | j     | -   |
|                  | PUNCH-OUT                                 | j     | n   |
|                  | END                                       | j     | n   |
| IN               | <frm< td=""><td>j</td><td>n</td></frm<>   | j     | n   |
| OUT              | FRM>                                      | j     | n   |
| <b>∢NUDGE</b>    | Cursor LINKS                              | j     | n   |
| NUDGE►           | Cursor RECHTS                             | j     | n   |

**Tastenfeld ASSIGNMENT** Am linken Rand des FW-1884 befinden sich oben die beleuchteten **ENCODERS**-Tasten. Sie entsprechen den Tasten **ASSIGNMENT** und **DISPLAY** auf der Mackie Control, wie unten gezeigt.

Mithilfe der **PAN**-Taste und der Kanaldrehregler stellen Sie die Panoramaposition für links/rechts und vorne/hinten ein.

#### Wichtig

Da der FW-1884 über kein alphanumerisches Display verfügt, müssen Sie für diese Funktionen das Mixer-Fenster der Softwareanwendung zur visuellen Kontrolle nutzen.

# Klangregelung (EQ) ansprechen

- 1 Drücken Sie AUX 2 auf dem FW-1884, um die Klangregelung aufzurufen.
- 2 In Nuendo 1.x drücken Sie AUX 3 (Seite nach unten), um mithilfe der Kanaldrehregler die Mittenfrequenz und Verstärkung für alle vier Frequenzbänder einzustellen. Die Drehregler 1 bis 8 sind wie folgt belegt:
  - 1 = Frequenz Tiefen
  - 2 = Anhebung/Absenkung Tiefen
  - 3 = Frequenz tiefe Mitten
  - 4 = Anhebung/Absenkung tiefe Mitten
  - **5** = Frequenz hohe Mitten
  - 6 = Anhebung/Absenkung hohe Mitten
  - 7 = Frequenz Höhen
  - 8 = Anhebung/Absenkung Höhen

Ab Nuendo 2.0 greifen Sie mit AUX 3 auf die beiden unteren Frequenzbänder zu:

| 1 |              | Anhebung/Absenkung |
|---|--------------|--------------------|
| 2 | Tiofon       | Frequenz           |
| 3 | TIEIEIT      | Güte (Q)           |
| 4 |              | Ein/Aus            |
| 5 |              | Anhebung/Absenkung |
| 6 | Tiefe Mitten | Frequenz           |
| 7 |              | Güte (Q)           |
| 8 |              | Ein/Aus            |

## Weitere Parameter ansprechen

Mithilfe der nachfolgend aufgeführten Tasten können Sie zwischen mehreren Menüseiten blättern, die Send-

#### Aufwärts und abwärts Blättern

**Die Tasten Aux 3 und 4** dienen zum aufwärts und abwärts Blättern bei Funktionen, die normalerweise auf mehreren Seiten eines alphanumerischen Displays angezeigt werden. Zu diesen Funktionen zählen die Einstellungen für Panorama, EQ, Send-Pegel, Effektparameter, Insert-Plug-ins, Parameter von VST-Instrumenten und die Parameter der Mastereffekte.

- 1 Drücken Sie PAN und gegebenenfalls AUX 3, um das Links-/Rechts-Panorama einzustellen.
- 2 Drücken Sie AUX 4 (Seite nach oben), um die Vorne-/Hinten-Position in einer Surroundmischung einzustellen.
- **3** In Nuendo 1.x haben Sie mit AUX 4 (Seite nach oben) Zugriff auf die Güte der einzelnen Frequenzbänder. Die Drehregler 1 bis 8 sind wie folgt belegt:
  - 1 = Tiefen ein/aus
  - 2 = Q-Faktor Tiefen
  - 3 = Tiefe Mitten ein/aus
  - 4 = Q-Faktor tiefe Mitten
  - 5 = Hohe Mitten ein/aus
  - 6 = Q-Faktor hohe Mitten
  - 7 = Höhen ein/aus
  - 8 = Q-Faktor Höhen

Ab Nuendo 2.0 greifen Sie mit AUX 4 auf die beiden oberen Frequenzbänder zu:

| 1 |             | Anhebung/Absenkung |
|---|-------------|--------------------|
| 2 | Hoho Mitton | Frequenz           |
| 3 |             | Güte (Q)           |
| 4 |             | Ein/Aus            |
| 5 |             | Anhebung/Absenkung |
| 6 | Höhen       | Frequenz           |
| 7 |             | Güte (Q)           |
| 8 |             | Ein/Aus            |

Pegel einstellen sowie auf die Parameter der Insert-Plug-ins, Effekte und VST-Instrumente zugreifen.

#### Wichtig

Bei den unten aufgeführten Funktionen handelt es sich um solche Einstellungen. Wenn Sie hier Veränderungen vornehmen wollen, empfiehlt es sich, das entsprechende Anzeigefenster der DAW-Anwendung aufzurufen.

#### Send-Pegel einstellen

**Aux 5** dient in Verbindung mit den Kanaldrehreglern dazu, die Send-Pegel einzustellen.

Seite 1 – Pegel der Sends 1 bis 8 (Drehregler 1 bis 8 auf dem FW-1884).

#### Parameter von Plug-ins, Effekten und VST-Instrumenten ansprechen

**Aux 6** dient in Verbindung mit den Kanaldrehreglern dazu, die Parameter der Insert-Plug-ins einzustellen.

Seite 1 – Insert auswählen und ein-/ausschalten, Effekttyp auswählen (Regler 3 bis 5; Regler 6 bis 8 haben keine Funktion). Seite 2 – Verschiedene Effektparameter, abhängig vom oben gewählten Effekttyp. Seite 3 – Fortsetzung von Seite 2. Die tatsächliche Seitenzahl hängt vom Effekttyp ab.

**F8** dient in Verbindung mit den Kanaldrehreglern dazu, die Parameter des mithilfe von **AUX 5** (Sends) gewählten Effekts einzustellen.

Seite 1 – Send auswählen, Effekt ein-/ausschalten (Regler 3 bis 8 haben keine Funktion).

Seite 2 – Verschiedene Effektparameter, abhängig vom oben gewählten Effekttyp. Seite 3 – Fortsetzung von Seite 2. Die tatsächliche Seitenzahl hängt vom Effekttyp ab.

**F9** dient in Verbindung mit den Kanaldrehreglern dazu, die Parameter von VST-Instrumenten einzustellen.

Seite 1 – VST-Instrument auswählen und ein-/ausschalten (Regler 3 bis 8 haben keine Funktion). Seite 2 – Sends 1 bis 8 ein-/ausschalten. Seite 3 – Sends 1 bis 8 zwischen Pre- und Post-Fader umschalten. Seite 4 – Auswahl der Effektbusse 1 bis 8.

Seite 2 – Verschiedene Effektparameter, abhängig vom oben gewählten Instrumententyp.

Seite 3 – Fortsetzung von Seite 2. Die tatsächliche Seitenzahl hängt vom Instrument ab.

**F10** dient in Verbindung mit den Kanaldrehreglern dazu, die Parameter der auf der Seite "Master Effects" gewählten Mastereffekte einzustellen.

#### Seite 1 – Mastereffekt auswählen und ein-/ ausschalten (Regler 3 bis 8 haben keine Funktion).

Seite 2 – Verschiedene Effektparameter, abhängig vom oben gewählten Effekttyp. Seite 3 – Fortsetzung von Seite 2. Die tatsächliche Seitenzahl hängt vom Effekttyp ab.

| FW-1884      | Cubase/Nuendo                                   | Taste | LED |
|--------------|-------------------------------------------------|-------|-----|
| FLIP         | FLIP                                            | j     | j   |
| PAN          | PAN                                             | j     | j   |
| AUX 1        | EDIT                                            | j     | j   |
| AUX 2        | EQ                                              | j     | j   |
| AUX 3        | I/O                                             | j     | j   |
| AUX 4        | SENDS                                           | j     | j   |
| AUX 5        | DYN                                             | j     | j   |
| AUX 6        | PLUG-INS                                        | j     | j   |
| CTRL + ◀BANK | <channel< th=""><th>j</th><th>-</th></channel<> | j     | -   |
| CTRL + BANK► | CHANNEL>                                        | j     | -   |

# Tastenfeld SHORTCUTS

Am linken Rand des FW-1884 befinden sich unten die vierzehn beleuchteten **SHORTCUTS**-Tasten. Sie entsprechen den vierzehn Tasten der Tastenfelder **MODIFIERS, AUTOMATION** und **FUNCTIONS** auf der Mackie Control:

| CONTROL     |                                                         |              |
|-------------|---------------------------------------------------------|--------------|
| CONTROL     | j                                                       | j            |
| ALT         | j                                                       | _            |
| -           |                                                         |              |
| SOLO DEFEAT | j                                                       | -            |
| MARKER      | j                                                       | j            |
| LOOP        | j                                                       | j            |
| REDO        | j                                                       | j            |
| F1          | j                                                       | j            |
|             | ALT<br>-<br>SOLO DEFEAT<br>MARKER<br>LOOP<br>REDO<br>F1 | CONTROLjALTj |

| FW-1884       | Cubase/Nuendo | Taste | LED |
|---------------|---------------|-------|-----|
| DELETE        | F2            | j     | j   |
| СОРҮ          | F3            | j     | j   |
| PASTE         | F4            | j     | j   |
| CTRL + CUT    | F5            | j     | j   |
| CTRL + DELETE | F6            | j     | j   |
| CTRL + COPY   | F7            | j     | j   |
| CTRL + PASTE  | F8            | j     | j   |
| ALT/CMD       | -             | j     | _   |
| UNDO          | UNDO          | j     | -   |
| SHIFT         | _             | j     | j   |
| CTRL          | _             | j     | _   |

## **Funktions- und Automationstasten**

Über den Laufwerkstasten des FW-1884 befinden sich acht beleuchtete Tasten, die verschiedene Funktions- und Bearbeitungstasten der Mackie Control simulieren können. Auf diese Weise stehen Ihnen in Cubase bzw. Nuendo Funktionen zur Verfügung, die auf der Benutzeroberfläche des FW-1884 selbst nicht bezeichnet sind.

| FW-1884 | Cubase/Nuendo | Taste | LED |
|---------|---------------|-------|-----|
| F7      | MOTORS        | j     | -   |
| F8      | SENDS         | j     | _   |
| F9      | VSTi          | j     | -   |
| F10     | MASTER FX     | j     | -   |
| READ    | READ          | j     | _   |

| FW-1884     | Cubase/Nuendo | Taste | LED |
|-------------|---------------|-------|-----|
| WRT         | WRITE         | j     | -   |
| ТСН         | PROJECT       | j     | -   |
| LATCH       | MIXER         | j     | -   |
| CTRL+F7     | F9            | j     | -   |
| CTRL+F8     | F10           | j     | -   |
| CTRL+F9     | F11           | j     | -   |
| CTRL +F10   | F12           | j     | -   |
| CTRL +READ  | F13           | j     | -   |
| CTRL +WRT   | F14           | j     | -   |
| CTRL +TCH   | F15           | j     | -   |
| CTRL +LATCH | F16           | j     | -   |

# Fußschalter

Die beiden Fußschaltereingänge auf der Rückseite der Mackie Control heißen **USER SWITCH A** und **B**.

| FW-1884                      | Cubase/Nuendo | Taste | LED |
|------------------------------|---------------|-------|-----|
| Fußschalter                  | USER SWITCH A | j     | -   |
| <b>CTRL</b> +<br>Fußschalter | USER SWITCH B | j     |     |

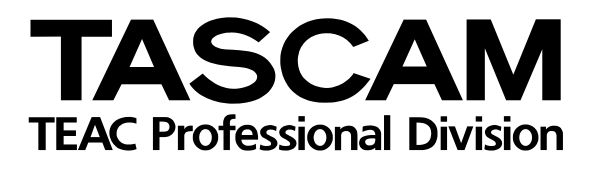

# **FW-1884**

| TEAC CORPORATION<br>Phone: +81-422-52-5082<br>3-7-3, Nakacho, Musashino-shi, Tokyo 180-8550, Japan                                                                  | www.tascam.com    |
|----------------------------------------------------------------------------------------------------|-------------------|
| TEAC AMERICA, INC.<br>Phone: +1-323-726-0303<br>7733 Telegraph Road, Montebello, California 90640                                                                   | www.tascam.com    |
| TEAC CANADA LTD.<br>Phone: +1905-890-8008 Facsimile: +1905-890-9888<br>5939 Wallace Street, Mississauga, Ontario L4Z 1Z8, Canada                                    | www.tascam.com    |
| TEAC MEXICO, S.A. De C.V<br>Phone: +52-555-581-5500<br>Campesinos No. 184, Colonia Granjes Esmeralda, Delegaacion Iztapalapa CP 09810, Mexico DF                    | www.tascam.com    |
| TEAC UK LIMITED<br>Phone: +44-1923-438880<br>5 Marlin House, Croxley Business Park, Watford, Hertfordshire. WD1 8TE, U.K.                                           | www.tascam.co.uk  |
| TEAC DEUTSCHLAND GmbH<br>Phone: +49-611-71580<br>Bahnstrasse 12, 65205 Wiesbaden-Erbenheim, Germany                                                                 | www.tascam.de     |
| TEAC FRANCE S. A.<br>Phone: +33-1-42-37-01-02<br>17 Rue Alexis-de-Tocqueville, CE 005 92182 Antony Cedex, France                                                    | www.tascam.fr     |
| TEAC AUSTRALIA PTY.,LTD. A.B.N. 80 005 408 462<br>Phone: +61-3-9672-2400 Facsimile: +61-3-9672-2249<br>280 William Street, Port Melbourne, Victoria 3000, Australia | www.tascam.com.au |
| TEAC ITALIANA S.p.A.<br>Phone: +39-02-66010500<br>Via C. Cantù 11, 20092 Cinisello Balsamo, Milano, Italy                                                           | www.teac.it       |